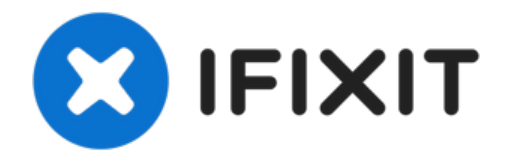

# MacBook Air 13インチ Retina Display 2019 オーディボードの交換

このガイドを参照して、MacBook Air 13インチ Retina Display...

作成者: Adam O'Camb

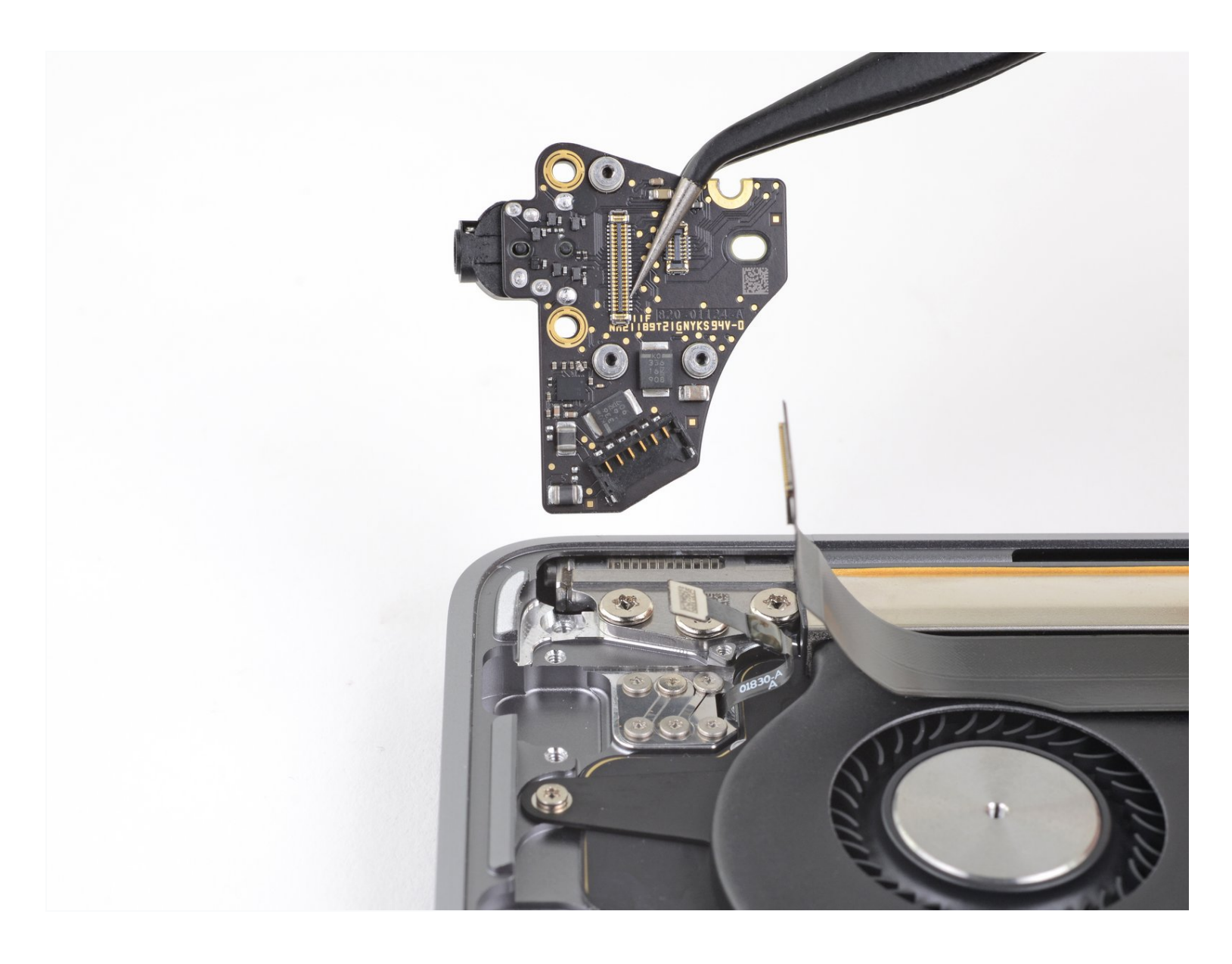

## はじめに

このガイドを参照して、MacBook Air 13インチ Retina Display 2019 オーディボードを交換します。

🦯 ツール:

💭 部品:

P5 Pentalobe Screwdriver Retina MacBook Pro and Air (1) Tweezers (1) Spudger (1) T4 Torx Screwdriver (1) T5 Torx Screwdriver (1) MacBook Air 13" (Late 2018-Mid 2019) Audio Daughterboard (1)

#### 手順1-下部ケースを固定しているネジを外します

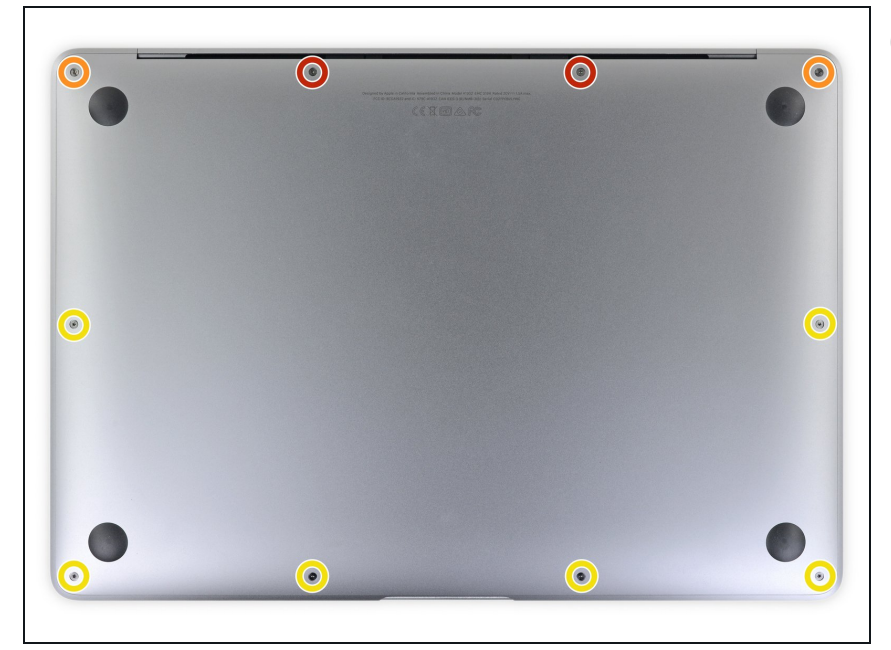

- この手順を始める前に、Macのオートブート機能を解除する必要があります。自動起動中、蓋を開けるとMacの電源をオンにし、分解中に誤ってトリガーされる可能性があります。こちらのガイドを参照して自動起動を無効にします。
- MacBookにBig Sur v11.1以降がイン ストールされている場合、自動起動 を無効にするとうまくいかないこと があります。通常通りに作業を進め ることができますが、開口できたら すぐにバッテリーを外してください。
- ▲ 作業を始める前に、MacBook Airの 電源を切り、プラグから外します。 ディスプレイを閉じて、ラップトッ プ全体を裏返します。
- P5ドライバーを使って、次のネジを 外します。
  - 7.9mmネジー2本
  - 7.1mmネジー2本
  - 2.6mmネジー6本

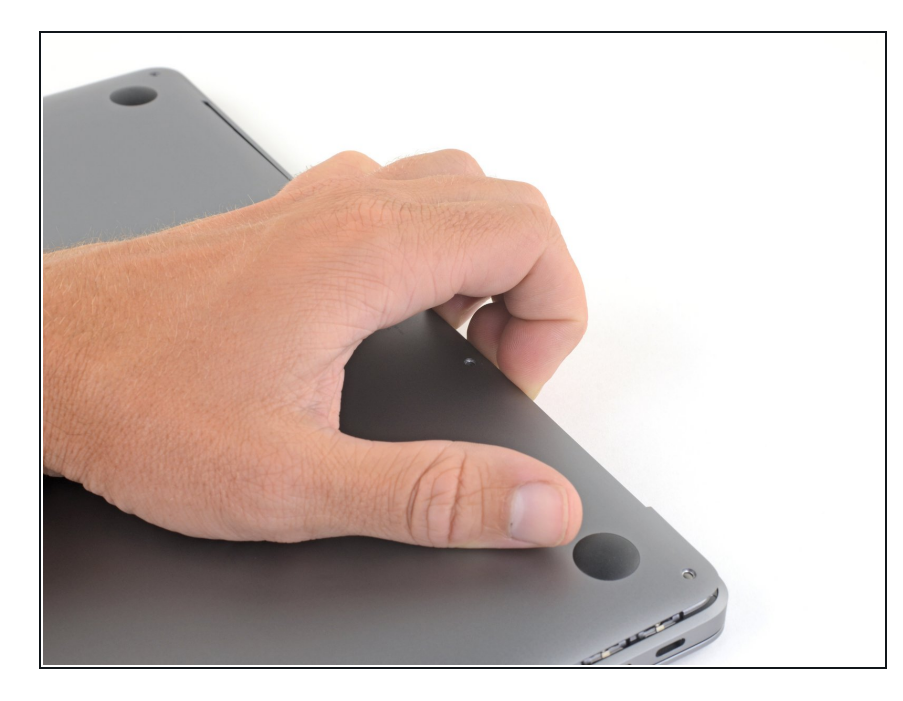

- 指先をディスプレイと下部ケースの 間に挟んで、Airから下部ケースを上 向きに引き上げます。
- 下部ケースを取り出します。
- ▼ 再組み立て後、電源に接続するまで MacBookの電源が入らない場合があ ります。修理を試すには、充電器を 接続し、MacBookの電源が入るまで 2分ほど待ち、すべてが期待通りに 動作することを確認してください。

#### 手順3-バッテリーの接続を外します。

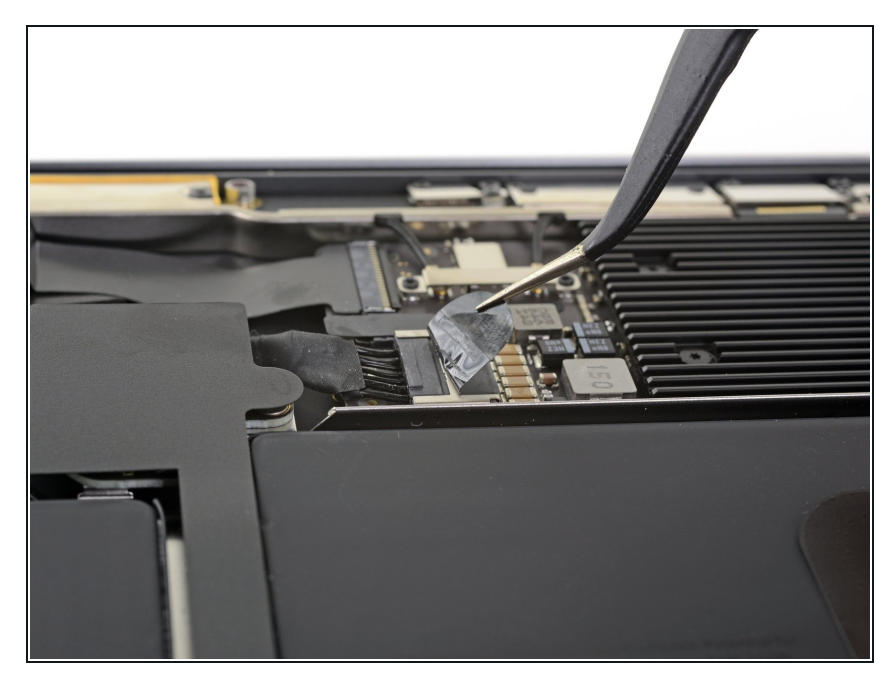

 バッテリーコネクタを覆っている テープを剥がして、下のコネクタを 露出させます。

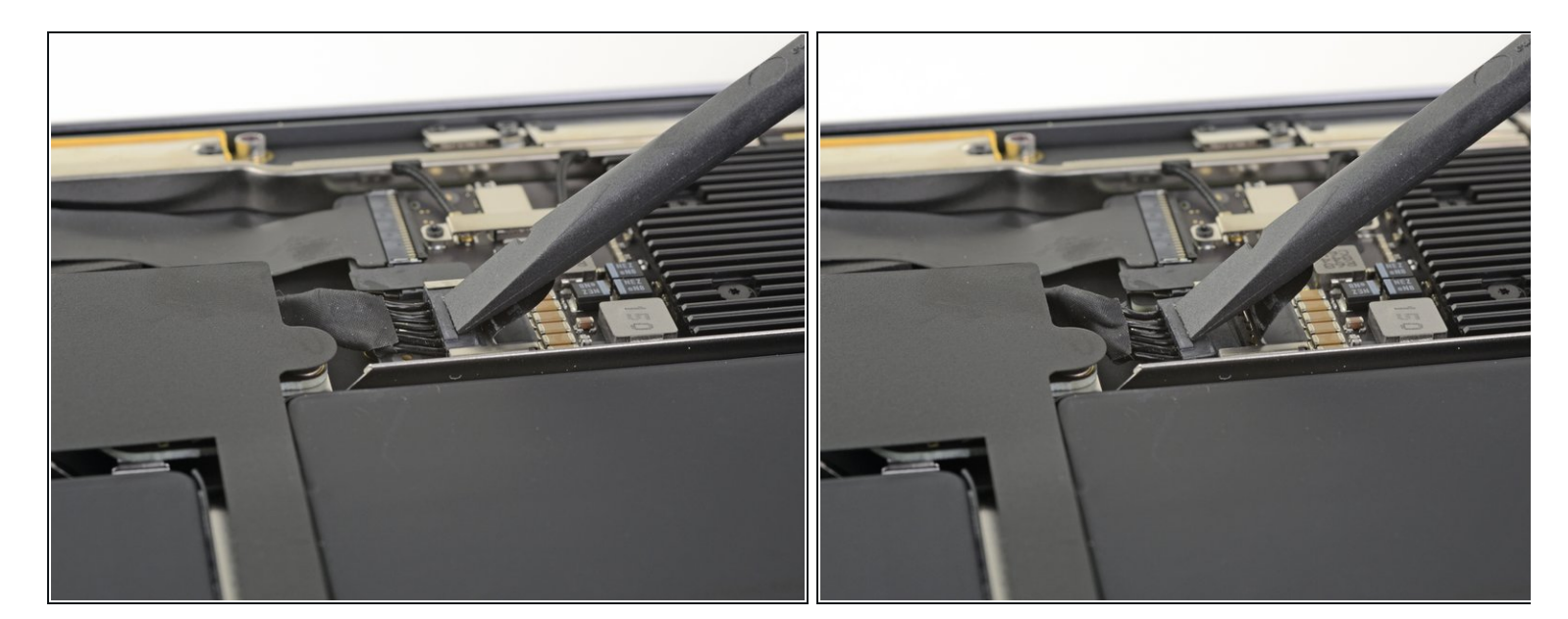

 ● スパッジャーを使って、バッテリーコネクタの下に差し込み、ロジックボードと並行にスラ イドして、ロジックボード上のソケットからコネクタを外します。

#### 手順5-右側スピーカーの接続を外します。

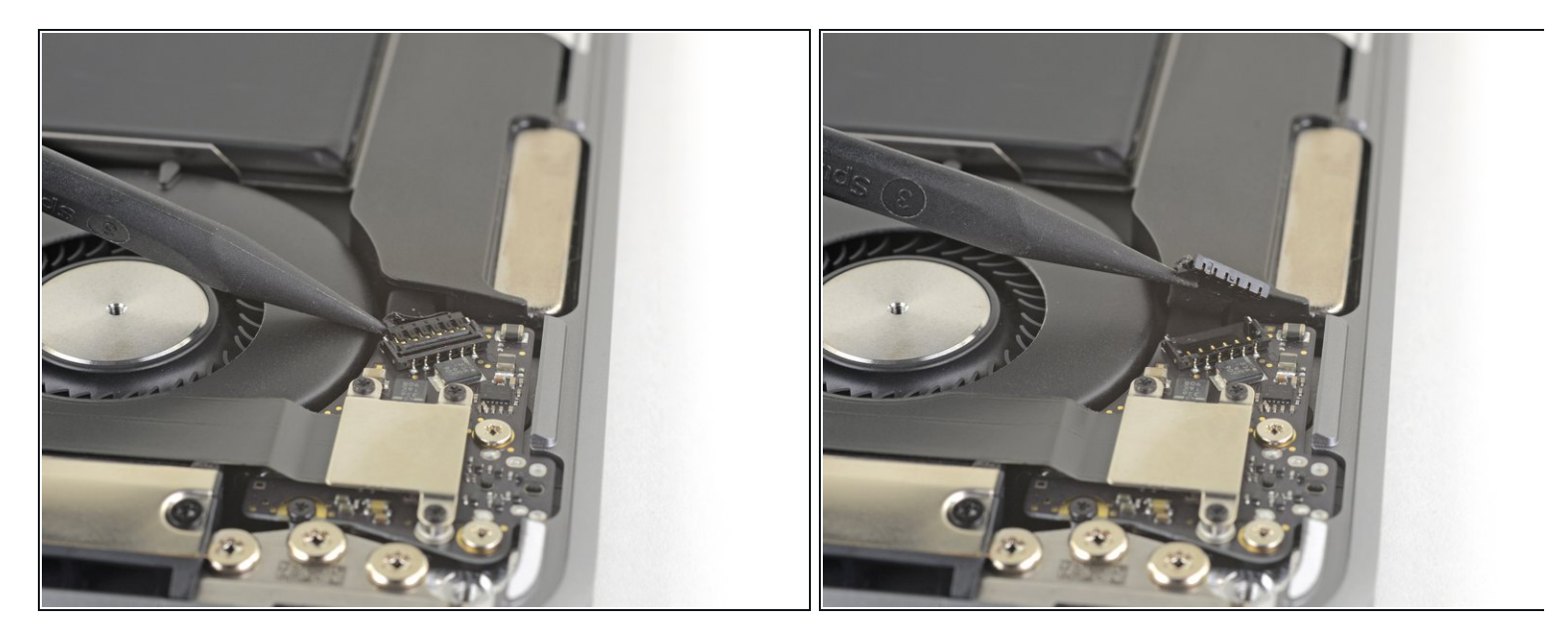

● スパッジャーの先端をスピーカーケーブルの下に差し込み、まっすぐ持ち上げて、スピー カーの接続を外します。

## 手順6-オーディオボードの接続を外します。

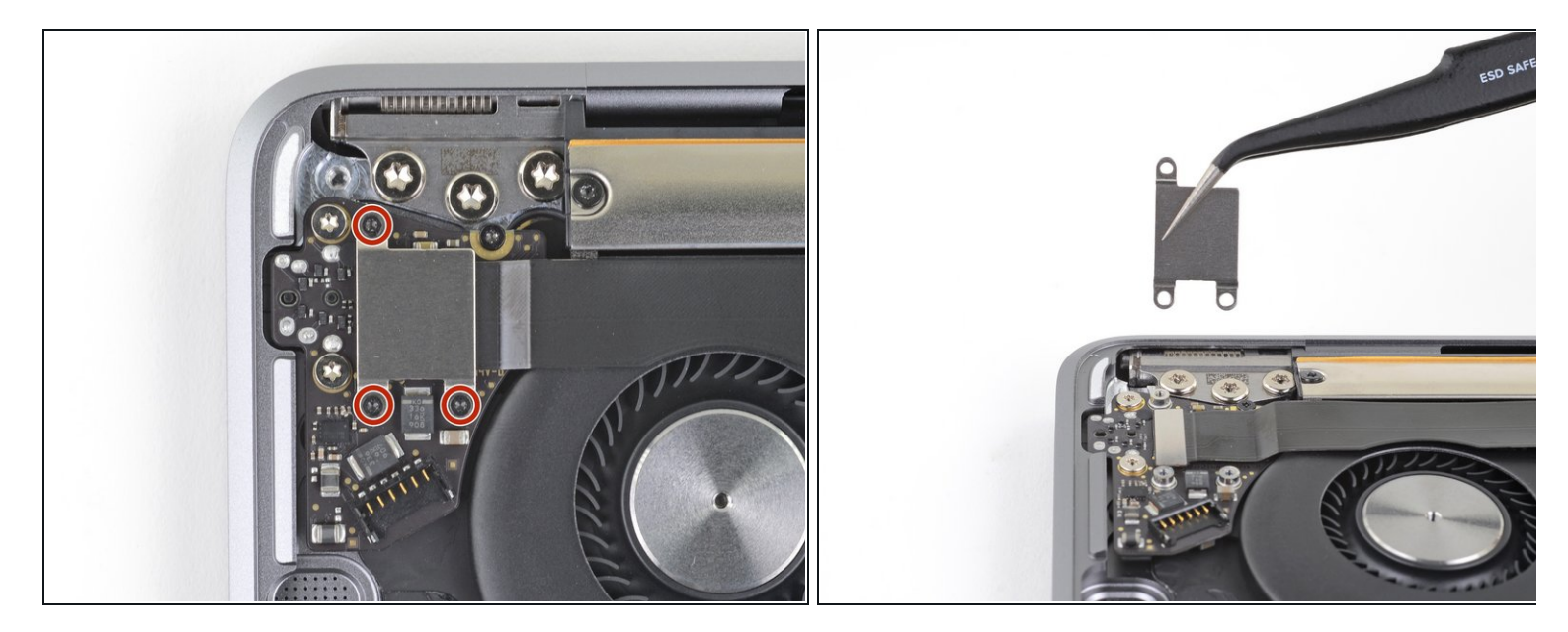

- T4トルクスドライバーを使って、オーディオボードのケーブルブラケットを固定している 1.4mmネジを3本外します。
- ケーブルブラケットを取り出します。

## 手順 7

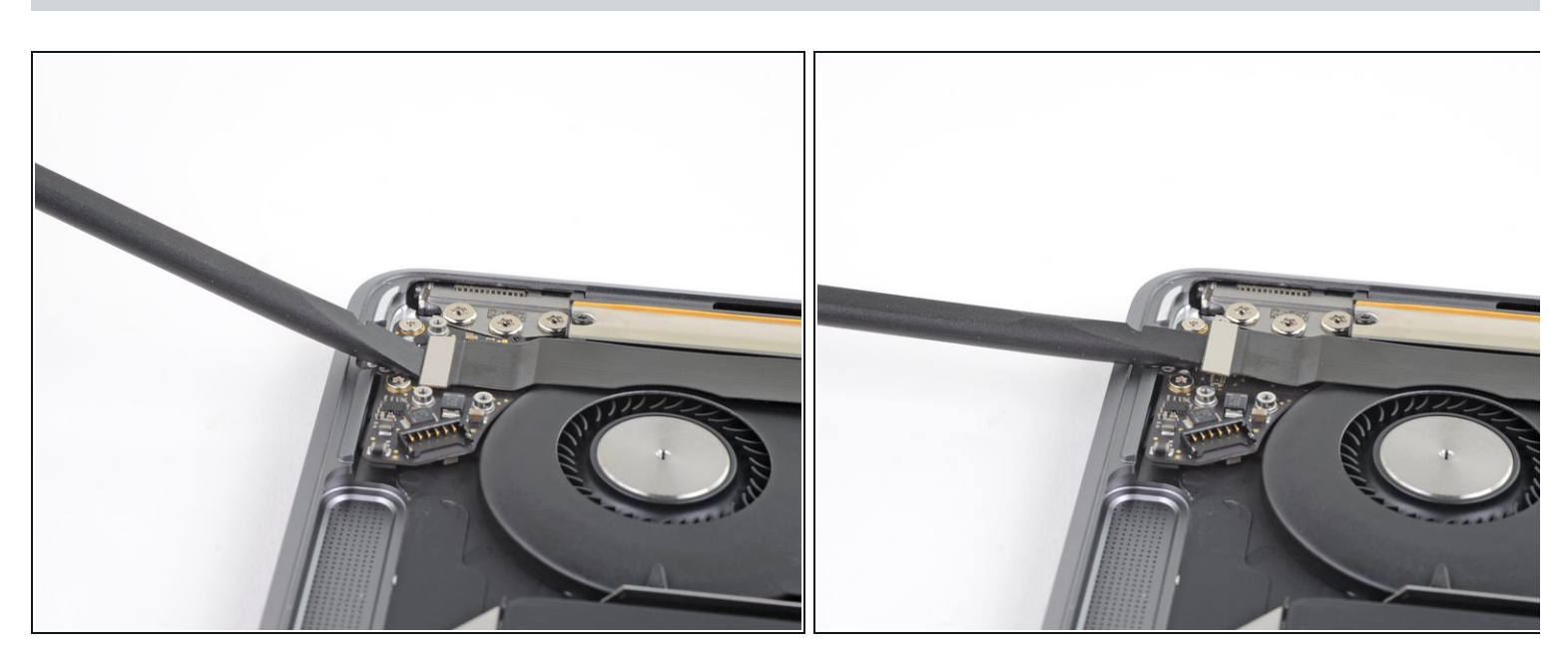

● スパッジャーの平面側先端を使って、オーディオボードコネクタをまっすぐ上向きにこじ開けて、接続を外します。

## 手順 8

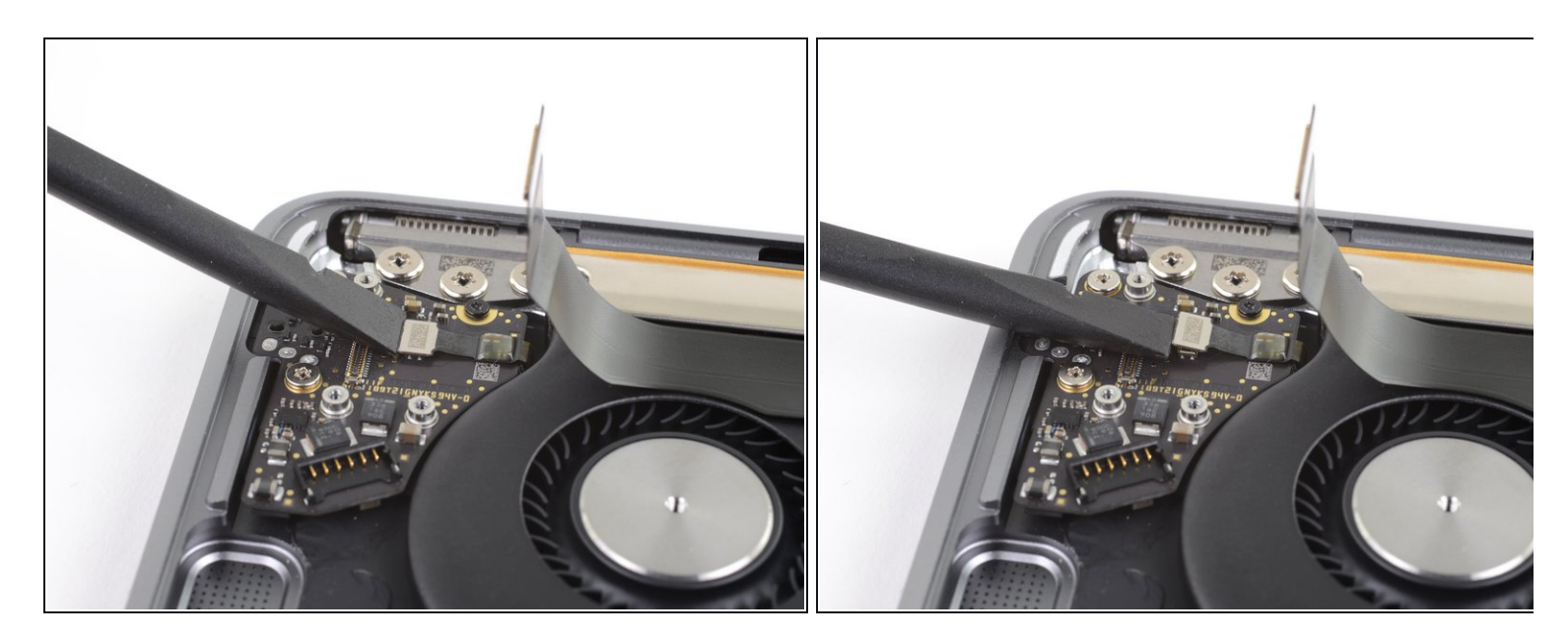

● スパッジャーの平面側先端を使って、Touch IDセンサーのコネクタをまっすぐ持ち上げて、 接続を外します。

## 手順9-オーディオボードを取り出します。

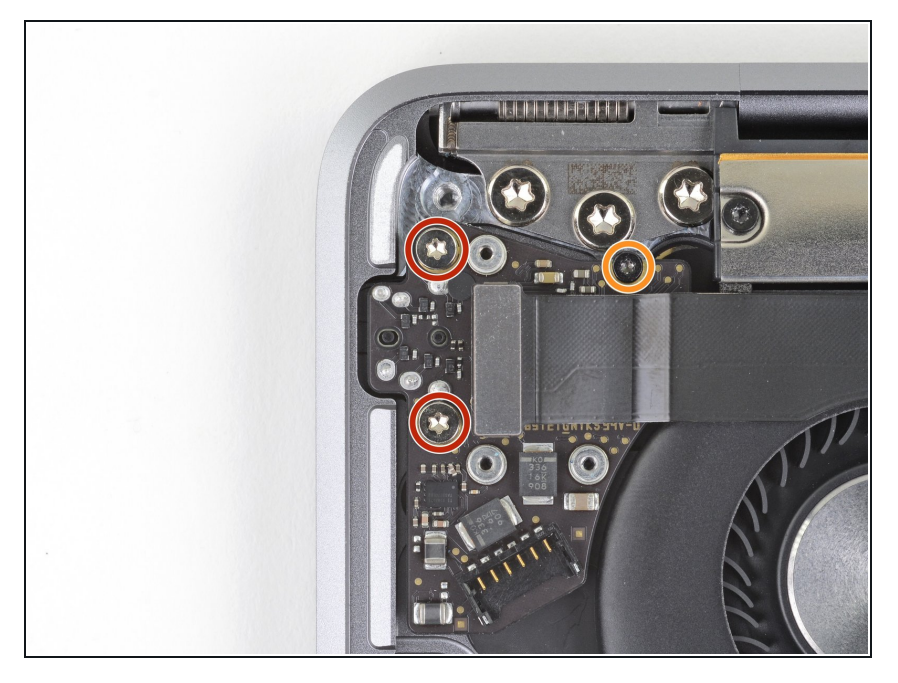

- 次のネジを取り出します。
  - 4.3mm T5トルクスネジー2本
  - 2.4mm T4トルクスネジー1本

手順 10

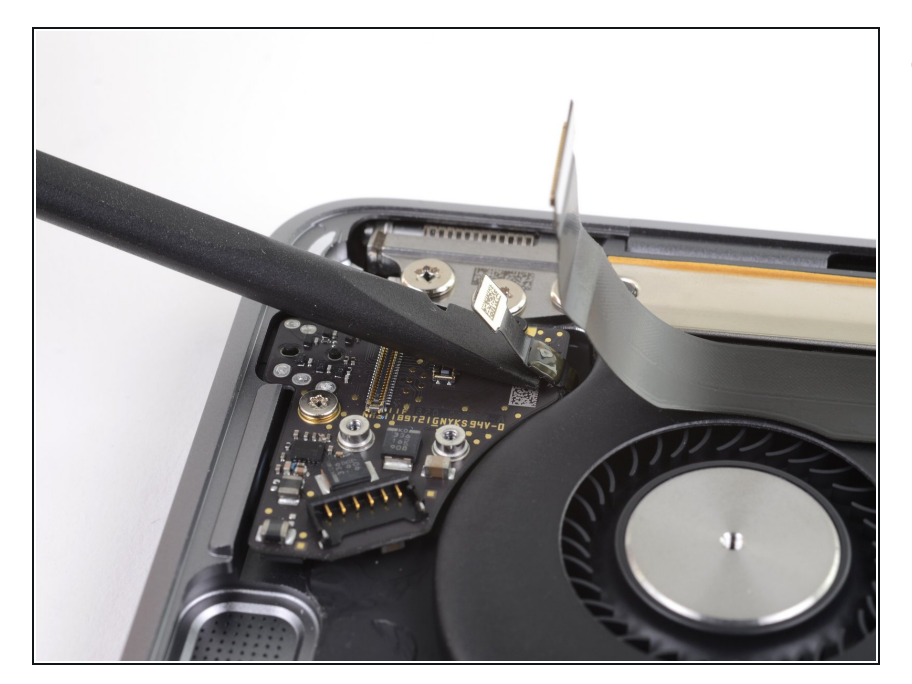

 スパッジャーの平面側先端をTouch IDセンサーケーブルの下にスライド して、オーディボードに留められた 接着剤を切開します。

## 手順 11

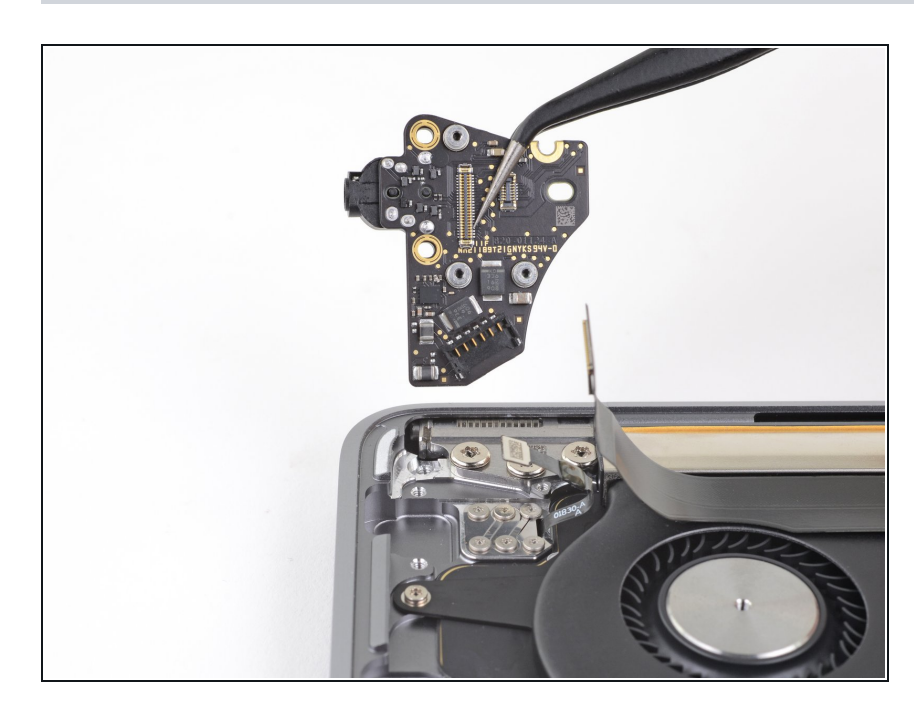

● オーディオボードを取り出します。

オリジナルのパーツと交換用パーツをよく見比べてください。交換用パーツに付いていない残りの コンポーネントや接着シールなどは、インストールする前に新パーツに移植する必要があります。 デバイスを再組み立てする際は、これらの手順を逆の順番に従って作業を進めてください。 e-wasteを処理する場合は、認可済みリサイクルセンターR2を通じて廃棄してください。 修理が上手く進みませんか?このモデルのアンサーコミュニティに尋ねてみましょう。